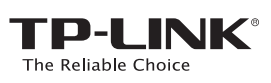

# Руководство по быстрой настройке

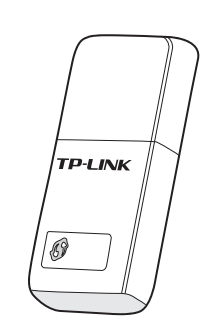

Беспроводной сетевой USB-адаптер серии N

Системные требования:

2

3

Windows 8.1 Windows 8 Windows 7 Windows Vista Windows XP

Более подробная информация указана на нашем сайте: http://www.tp-link.com 7106505180 REV1.0.0

EAE

### Установка программного обеспечения

\* Драйвер и утилиту можно найти на нашем сайте: www.tp-link.com, если с вашего компьютера есть доступ к Интернет по проводному подключению.

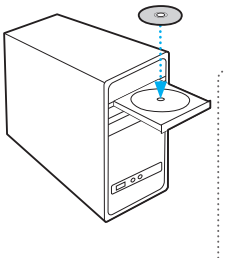

Примечание: Если окно компакт-диска с материалами не отображается, откройте папку с файлами компакт-диска и двойным щелчком мыши запустите файл Autorun.exe

Вставьте компакт-диск с материалами в CD-привод. Автоматически откроется окно компакт-диска с материалами.

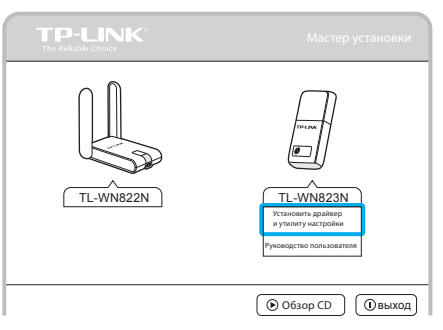

Выберите модель TL-WN823N и нажмите Установить драйвер и утилиту настройки.

| Утилита настройки беспроводного режима и драйвер TP-LINK |                                                                                                    |
|----------------------------------------------------------|----------------------------------------------------------------------------------------------------|
|                                                          | Добро пожаловать в InstallShield Wizard для<br>Утилита настройки беспроводного режима и<br>драйвер ТР-LINK                                         |
|                                                          | Мастер установки поможет установить Училита настройки<br>беспроводного режима и драйвер ТР-ЦNК на ваш<br>компьютер. Для продолжения накмите Далее. |
|                                                          | ( Назад) Далее > Отмена)                                                                                                    |

Появится окно Мастера установки. Нажмите Далее и следуйте дальнейшим инструкциям до завершения процесса установки.

## Подключитесь к беспроводной сети

Для пользователей Windows 8/7/Vista/XP:

Можно подключиться к беспроводной сети с помощью Утилиты беспроводной настройки или с помощью кнопки WPS (Wi-Fi Protected Setup), если ваша беспроводная сеть поддерживает эту функцию.

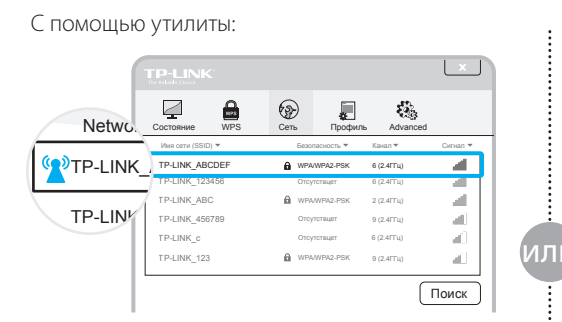

Выберите нужную вам беспроводную сеть из списка и нажмите **Подключить**. Если сеть защищена, введите пароль. Значок **(1)** означает успешное подключение.

#### С помощью функции WPS:

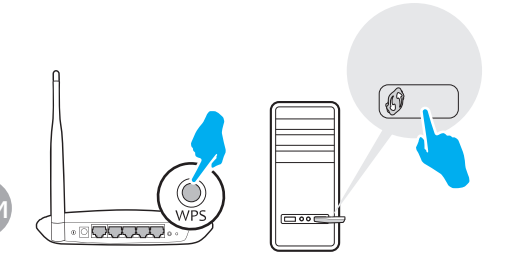

Нажмите кнопку WPS на беспроводном маршрутизаторе или шлюзе. В переделах 2 минут зажмите на 3 секунды кнопку WPS на адаптере.

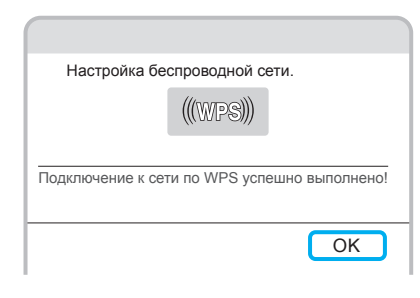

Процесс подключения занимает несколько минут, после успешного завершения вы увидите окно, как указано на рисунке сверху.

### Для пользователей Windows 8.1:

Подключитесь к беспроводной сети с помощью встроенной в Windows беспроводной утилиты.

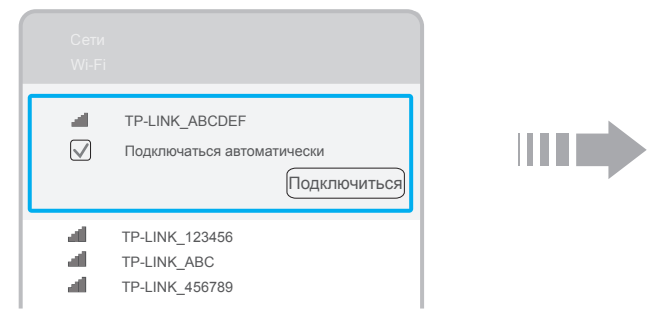

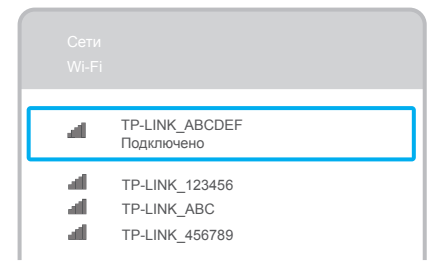

В нижней части экрана нажмите на значок 🎽, появится список сетей. Выберите нужную вам сеть, затем нажмите Подключиться. Если включена защита сети, введите пароль. Подключение займёт несколько секунд. В случае успешного подключения вы увидите окно, как на рисунке выше.